i

Welcome to the DISH POS dashboard. In this tutorial, we show you how to adjust the appearance of the self-service shop.

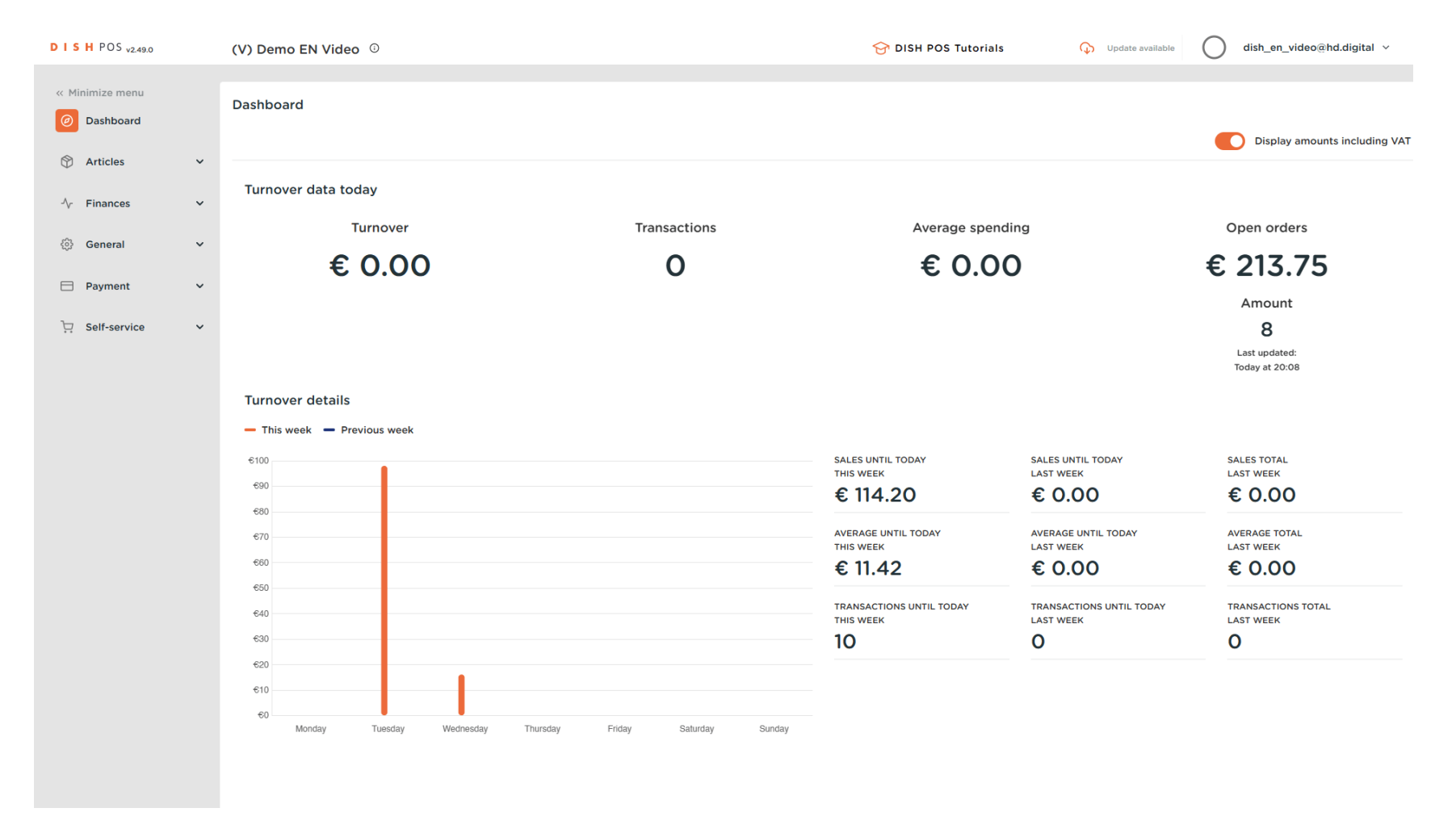

#### First, click on Self-service.

DISH

by METRO

D

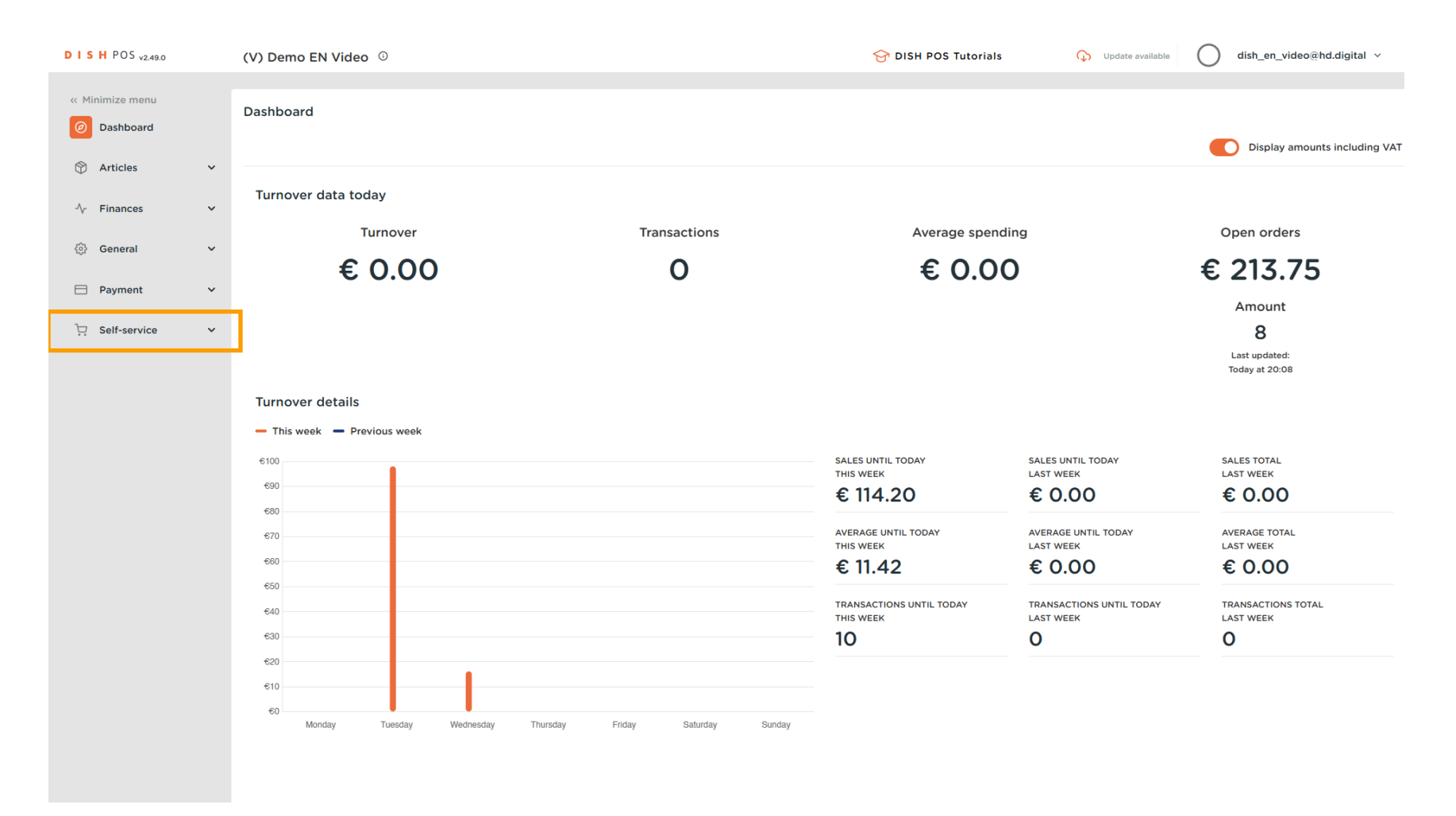

#### Then go to Sales channels.

DISH

by METRO

D

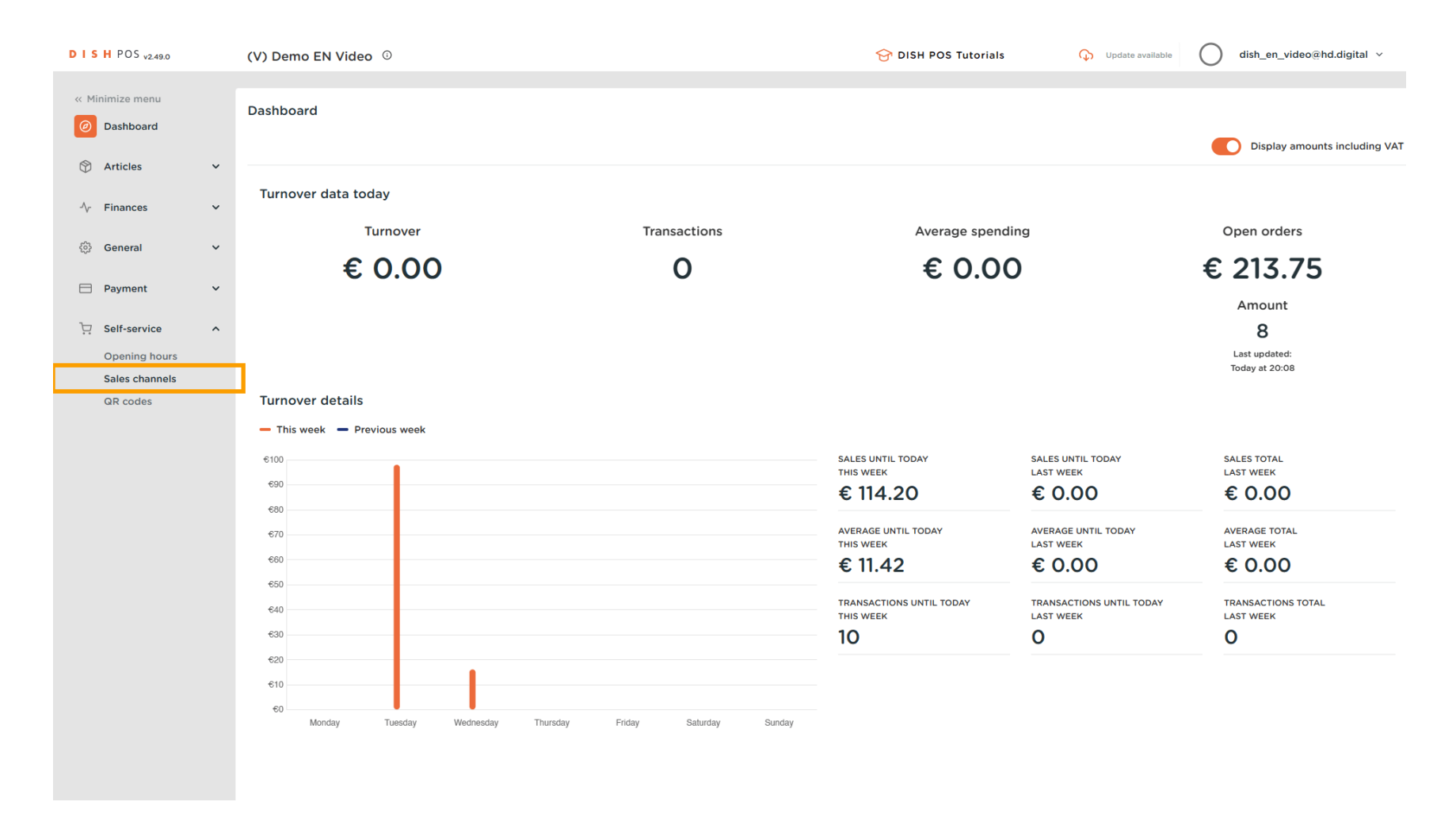

• You are now in the overview of your sales channels. To adjust the settings of a sales channel, use the corresponding edit icon.

| DISH POS v2.49.0 |   | (V) Demo l | EN Video 0              |                       |   | 😚 DISH POS Tutorials | G Update | available | ) dish_en_video@hd.digital ~ |
|------------------|---|------------|-------------------------|-----------------------|---|----------------------|----------|-----------|------------------------------|
| « Minimize menu  |   | Sales chan | nels (3 sales channels) |                       |   |                      |          |           |                              |
| Articles         | ~ | a (        | Type to search          |                       |   |                      |          |           | i≡ Show <b>50 </b> ∨records  |
| -√- Finances     | ~ |            | Name 🗘                  | Store 🗘               |   | Type 🗘               |          | URL       |                              |
| <ිරූ General     | ~ | 0          | Grab & Go               | HD Video Demo English |   | Self-scan checkout   |          |           |                              |
| Raymont          | J | Ø          | Kiosk                   | HD Video Demo English |   | Kiosk                |          |           | 3                            |
| Payment          | Ť | 0          | QR Order                | HD Video Demo English |   | QR                   |          |           |                              |
| Self-service     | ^ |            |                         |                       |   |                      |          |           |                              |
| Sales channels   |   |            |                         |                       |   |                      |          |           |                              |
| QR codes         |   |            |                         |                       |   |                      |          |           |                              |
|                  |   |            |                         |                       |   |                      |          |           |                              |
|                  |   |            |                         |                       |   |                      |          |           |                              |
|                  |   |            |                         |                       |   |                      |          |           |                              |
|                  |   |            |                         |                       |   |                      |          |           |                              |
|                  |   |            |                         |                       |   |                      |          |           |                              |
|                  |   |            |                         |                       |   |                      |          |           |                              |
|                  |   |            |                         |                       |   |                      |          |           |                              |
|                  |   |            |                         |                       |   |                      |          |           |                              |
|                  |   |            |                         |                       |   |                      |          |           |                              |
|                  |   |            |                         |                       |   |                      |          |           |                              |
|                  |   |            |                         |                       |   |                      |          |           |                              |
|                  |   |            |                         |                       | 1 |                      |          |           |                              |

0

by METRO

A new window will open, where you can adjust the information of the sales channel. Now go to Appearance to adjust the design settings.

| DISH POS v2.49.0                |   | Edit Kiosk    | General                 |                                |   | CLOSE 🛞 |
|---------------------------------|---|---------------|-------------------------|--------------------------------|---|---------|
| « Minimize menu                 |   | @ General     | Name <sup>®</sup> Kiosk |                                |   |         |
| Ø Dashboard                     |   | Content       | Store                   |                                |   |         |
| Articles                        | ř | Appearance    | Store                   | HD Video Demo English          |   |         |
| -\ <sub>r</sub> Finances        | × | Opening hours | Facility*               | Kiosk                          | ~ |         |
| ô General                       | ~ |               |                         |                                |   |         |
| Payment                         | ~ |               | Fulfillment options     |                                |   |         |
| 다. Self-service                 | ^ |               | Eat-in<br>Takeaway      |                                |   |         |
| Opening hours<br>Sales channels |   |               | Language settings       |                                |   |         |
| QR codes                        |   |               | Languages               | German, English, French, Dutch | ~ |         |
|                                 |   |               | Default language®       | English                        | ~ |         |
|                                 |   |               | Identification          |                                |   |         |
|                                 |   |               | ID                      | 5                              |   |         |
|                                 |   |               |                         |                                |   |         |
|                                 |   |               |                         |                                |   |         |
|                                 |   |               |                         |                                |   |         |
|                                 |   |               |                         |                                |   |         |
|                                 |   |               |                         |                                |   |         |
|                                 |   |               |                         |                                |   |         |
|                                 |   |               |                         |                                |   | Save    |

## If you need to change the name of the sales channel, use the corresponding text field.

| DISH POS v2.49.0                                                 | Edit Kiosk       | Appearance                                                                                                    | close 🛞 |
|------------------------------------------------------------------|------------------|----------------------------------------------------------------------------------------------------|---------|
| « Minimize menu                                                  | (한) General      | Name' Kiosk                                                                                                    |         |
| Ø Dashboard                                                      | Content          | Styling                                                                                                    |         |
| 🕅 Articles 🗸 🗸                                                   |                  | Primary color                                                                                                    |         |
| -√ Finances ✓                                                    | () Opening hours | Product image style Detached image V                                                                                          | I       |
| () General 🗸 🗸                                                   |                  | Logos                                                                                                    | I       |
| 🖻 Payment 🗸 🗸                                                    |                  | The alternative logo is used to show on image backgrounds. The regular logo will be used on white backgrounds.                |         |
| Image: Self-service     A       Opening hours     Sales channels |                  | Logo<br>Only .png, .jpg, .jpg, .svg extensions of max 1 MB will be<br>supported<br>Drop your file here or browse              |         |
| QR codes                                                         |                  | Alternative logo<br>Only .png, .jpg, .jpeg, .svg extensions of max 1 MB will be<br>supported<br>Drop your file here or browse |         |
|                                                                  |                  | Media                                                                                                    |         |
|                                                                  |                  | Screensaver image<br>Only .png, .jpg, .jpg extensions of max 4 MB will be supported<br>Drop your file here or browse          |         |
|                                                                  |                  | Welcome image<br>Only .png, jpg, jpg extensions of max 4 MB will be supported<br>Drop your file here or browse                |         |
|                                                                  |                  | Menu header image                                                                                                    |         |
|                                                                  |                  |                                                                                                    | Save    |

The primary color can adjusted by using the colored circle. Note: If you already know the color code of your color, you can directly enter it into the text field.

| DISH POS v2.49.0                | Edit Kiosk       | Appearance                         |                                                                                                    | CLOSE 🛞 |
|---------------------------------|------------------|------------------------------------|----------------------------------------------------------------------------------------------------|---------|
| « Minimize menu                 | ô General        | Name <sup>®</sup> Kiosk            |                                                                                                    |         |
| Ø Dashboard                     | Content          | Styling                            |                                                                                                    |         |
| 🕅 Articles 🗸 🗸                  |                  | Primary color                      |                                                                                                    |         |
| √ Finances ✓                    | () Opening hours | Product image style                | Detached image V                                                                                         |         |
| 绞} General 🗸 🗸                  | _                | Logos                              |                                                                                                    |         |
| Ξ Payment 🗸 🗸                   |                  | The alternative logo is used to sh | ow on image backgrounds. The regular logo will be used on white backgrounds.                             |         |
| 및 Self-service ^                | _                | Logo                               | ক                                                                                                    |         |
| Opening hours<br>Sales channels | _                |                                    | Only .png, .jpg, .jpg, .syg extensions of max 1 MB will be<br>supported<br>Drop your file here or browse |         |
| QR codes                        |                  | Alternative logo                   | Only.png, jpg, jpgg, svg extensions of max 1 MB will be<br>supported<br>Drop your file here or browse    |         |
|                                 |                  | Media                              |                                                                                                    |         |
|                                 |                  | Screensaver image                  | Only .png, .jpg, .jpg extensions of max 4 MB will be supported<br>Drop your file here or browse          |         |
|                                 |                  | Welcome image                      | Only .png, .jpg, .jpg extensions of max 4 MB will be supported<br>Drop your file here or browse          |         |
|                                 |                  | Menu header image                  |                                                                                                    |         |
|                                 |                  |                                    | Only and, and, they extensions of max 4 mb will be supported                                             | Save    |

#### A color palette will then be displayed. Simply select the color you like to add.

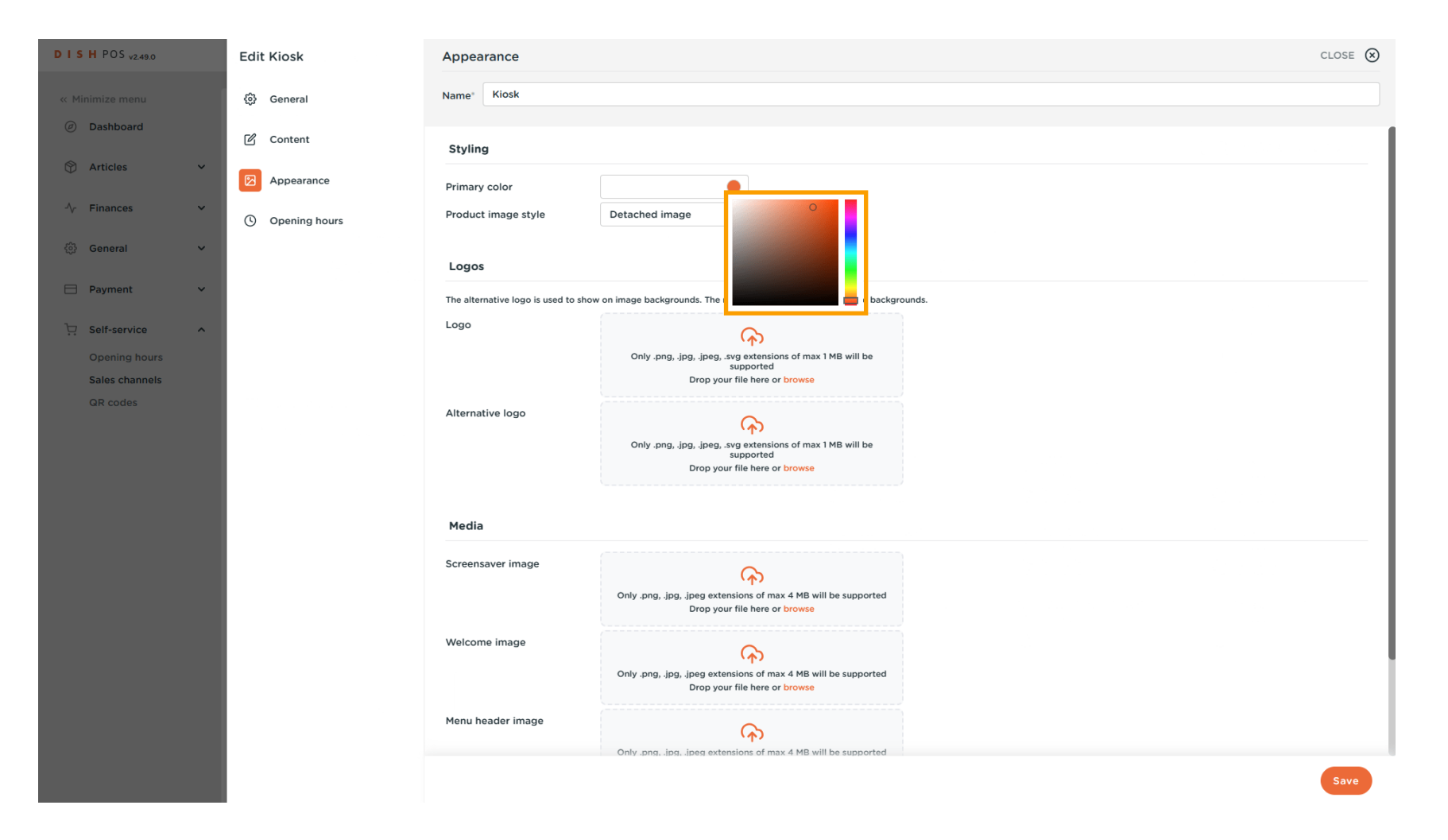

8 of 19

## • To set the style of the product image, use the corresponding drop-down menu.

| DISH POS v2.49.0                                                                                                    |   | Edit Kiosk      | Appearance                        |                                                                                                    | CLOSE 🛞 |
|----------------------------------------------------------------------------------------------------|---|-----------------|-----------------------------------|----------------------------------------------------------------------------------------------------|---------|
| « Minimize menu                                                                                                    |   | ඟු General      | Name <sup>*</sup> Kiosk           |                                                                                                    |         |
| Ø Dashboard                                                                                                    |   | 🗹 Content       | Styling                           |                                                                                                    |         |
| Articles                                                                                                    | ř | Appearance      | Primary color                     |                                                                                                    |         |
| -√ Finances                                                                                                    | ř | ( Opening hours | Product image style               | Detached image V                                                                                         |         |
| General     General     General | ~ |                 | Logos                             |                                                                                                    |         |
| Payment                                                                                                    | ~ |                 | The alternative logo is used to s | how on image backgrounds. The regular logo will be used on white backgrounds.                            |         |
| Copening hours                                                                                                    | ^ |                 | Logo                              | Conty .png, .jpg, .jpeg, .svg extensions of max 1 MB will be<br>supported                                |         |
| QR codes                                                                                                    |   |                 | Alternative logo                  | Only .png, .jpg, .jpg, .svg extensions of max 1 MB will be<br>supported<br>Drop your file here or browse |         |
|                                                                                                    |   |                 | Media                             |                                                                                                    |         |
|                                                                                                    |   |                 | Screensaver image                 | Only .png, .jpg, .jpeg extensions of max 4 MB will be supported<br>Drop your file here or browse         |         |
|                                                                                                    |   |                 | Welcome image                     | Only .png, .jpg extensions of max 4 MB will be supported<br>Drop your file here or browse                |         |
|                                                                                                    |   |                 | Menu header image                 |                                                                                                    |         |
|                                                                                                    |   |                 |                                   |                                                                                                    | Save    |

by METRO

To upload a logo, use the designated area to drag and drop your file there or click on browse to search through your system for the file. Note: The maximum size of the uploaded file is 1 MB.

| DISH POS v2.49.0                |   | Edit Kiosk    | Appearance                          |                                                                                                    | CLOSE 🛞 |
|---------------------------------|---|---------------|-------------------------------------|----------------------------------------------------------------------------------------------------|---------|
| « Minimize menu                 | 1 | ශුරු General  | Name <sup>®</sup> Kiosk             |                                                                                                    |         |
| <ul> <li>Dashboard</li> </ul>   |   | 🕑 Content     | Styling                             |                                                                                                    |         |
| Articles                        | ř | Appearance    | Primary color                       |                                                                                                    |         |
| √ Finances                      | ~ | Opening hours | Product image style                 | Detached image ~                                                                                         |         |
| 6 General                       | ~ |               | Logos                               |                                                                                                    |         |
| Payment                         | ~ |               | The alternative logo is used to sho | w on image backgrounds. The regular logo will be used on white backgrounds.                              |         |
| 및 Self-service                  | ^ |               | Logo                                | <b>A</b>                                                                                                 |         |
| Opening hours<br>Sales channels |   |               |                                     | Only .png, .jpg, .jpg, .svg extensions of max 1 MB will be<br>supported<br>Drop your file here or browse |         |
| QR codes                        |   |               | Alternative logo                    |                                                                                                    |         |
|                                 |   |               |                                     | Only .png, .jpg, .jpg, .svg extensions of max 1 MB will be<br>supported<br>Drop your file here or browse |         |
|                                 |   |               | Media                               |                                                                                                    |         |
|                                 |   |               | Screensaver image                   | Only .png, .jpg extensions of max 4 MB will be supported<br>Drop your file here or browse                |         |
|                                 |   |               | Welcome image                       | Only .png, .jpg extensions of max 4 MB will be supported<br>Drop your file here or browse                |         |
|                                 |   |               | Menu header image                   | Only .png, .ipg, .ipg extensions of max 4 MB will be supported                                           |         |
|                                 |   |               |                                     |                                                                                                    | Save    |

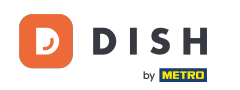

To upload an alternative logo, use the designated area to drag and drop your file there or click on browse to search through your system for the file. Note: The maximum size of the uploaded file is 1 MB.

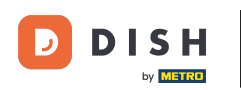

| DISHPOS <sub>v2.49.0</sub>                                                      | Edit Kiosk       | Appearance                           |                                                                                                    | CLOSE 🛞 |
|---------------------------------------------------------------------------------|------------------|--------------------------------------|----------------------------------------------------------------------------------------------------|---------|
| « Minimize menu                                                                 | ô General        | Name* Kiosk                          |                                                                                                    |         |
| <ul> <li>Dashboard</li> </ul>                                                   | 🗹 Content        | Styling                              |                                                                                                    |         |
| 🕅 Articles 🗸 🗸                                                                  | Appearance       | Primary color                        |                                                                                                    |         |
| - $$ Finances $\checkmark$                                                      | () Opening hours | Product image style                  | Detached image V                                                                                       |         |
| ۞ General 🗸 🗸                                                                   |                  | Logos                                |                                                                                                    |         |
| 🗖 Payment 🗸 🗸                                                                   |                  | The alternative logo is used to show | w on image backgrounds. The regular logo will be used on white backgrou                                | nds.    |
| <ul> <li>Self-service</li> <li>Opening hours</li> <li>Sales channels</li> </ul> |                  | Logo                                 | Only .png, .jpg, .jpggsvg extensions of max 1 MB will be<br>supported<br>Drop your file here or browse |         |
| GR codes                                                                        |                  | Alternative logo                     | Only.png, jpg, jpg, svg extensions of max 1 MB will be<br>supported<br>Drop your file here or browse   |         |
|                                                                                 |                  | Media                                |                                                                                                    |         |
|                                                                                 |                  | Screensaver image                    | Only .png, .jpg, .jpge extensions of max 4 MB will be supported<br>Drop your file here or browse       |         |
|                                                                                 |                  | Welcome image                        | Only .png, .jpg, .jpg extensions of max 4 MB will be supported<br>Drop your file here or browse        |         |
|                                                                                 |                  | Menu header image                    | Columps in a interview of may 4 MB will be supported                                                   |         |
|                                                                                 |                  |                                      | Unity Joing, Jong, apert extensions of IllaX 4 mb will be supported                                    | Save    |

by METRO

To upload a welcome image, use the designated area to drag and drop your file there or click on browse to search through your system for the file. Note: The maximum size of the uploaded file is 1 MB.

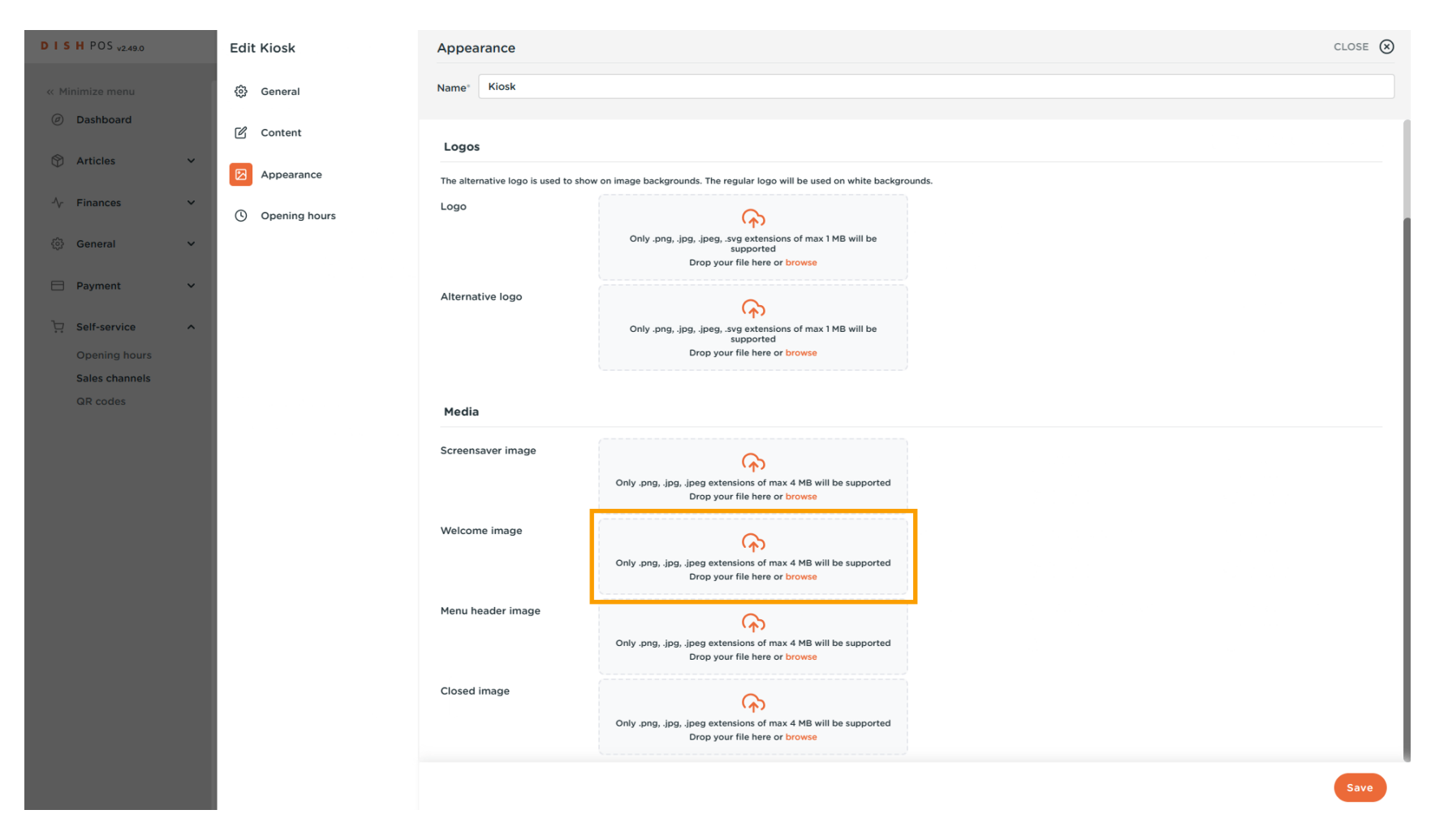

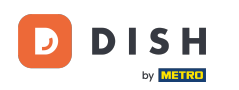

To upload a menu header image, use the designated area to drag and drop your file there or click on browse to search through your system for the file. Note: The maximum size of the uploaded file is 1 MB.

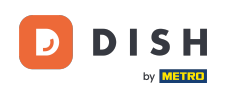

| DISHPOS <sub>v2.49.0</sub>    | Edit Kiosk       | Appearance                           |                                                                                                    | close 🛞 |  |  |
|-------------------------------|------------------|--------------------------------------|----------------------------------------------------------------------------------------------------|---------|--|--|
| « Minimize menu               | 谷 General        | Name* Kiosk                          |                                                                                                    |         |  |  |
| <ul> <li>Dashboard</li> </ul> | 🗹 Content        | Logos                                |                                                                                                    |         |  |  |
| 🕅 Articles 🗸 🗸                | Appearance       | The alternative logo is used to show | he alternative logo is used to show on image backgrounds. The regular logo will be used on white backgrounds.          |         |  |  |
| -\∕r Finances ✓               | () Opening hours | Logo                                 | Logo                                                                                                    |         |  |  |
| ② General 🗸                   |                  |                                      | Only .png, .jpg, .jpeg, .svg extensions of max 1 MB will be<br>supported<br>Drop your file here or <mark>browse</mark> |         |  |  |
| 🗖 Payment 🗸 🗸                 |                  | Alternative logo                     | <u>A</u>                                                                                                    |         |  |  |
| Self-service                  |                  |                                      | Only .png, .jpg, .jpgg, .svg extensions of max 1 MB will be<br>supported<br>Drop your file here or browse              |         |  |  |
| Sales channels                |                  |                                      |                                                                                                    |         |  |  |
| QR codes                      |                  | Media                                |                                                                                                    |         |  |  |
|                               |                  | Screensaver image                    | Only .png, .jpg, .jpg extensions of max 4 MB will be supported<br>Drop your file here or browse                        |         |  |  |
|                               |                  | Welcome image                        | Only .png, .jpg, .jpg extensions of max 4 MB will be supported<br>Drop your file here or browse                        |         |  |  |
|                               |                  | Menu header image                    | Only .png, .jpg, .jpg extensions of max 4 MB will be supported<br>Drop your file here or browse                        |         |  |  |
|                               |                  | Closed image                         | Only .png, .jpg, .jpeg extensions of max 4 MB will be supported<br>Drop your file here or browse                       |         |  |  |
|                               |                  |                                      |                                                                                                    | Save    |  |  |

by METRO

To upload a closed image, use the designated area to drag and drop your file there or click on browse to search through your system for the file. Note: The maximum size of the uploaded file is 1 MB.

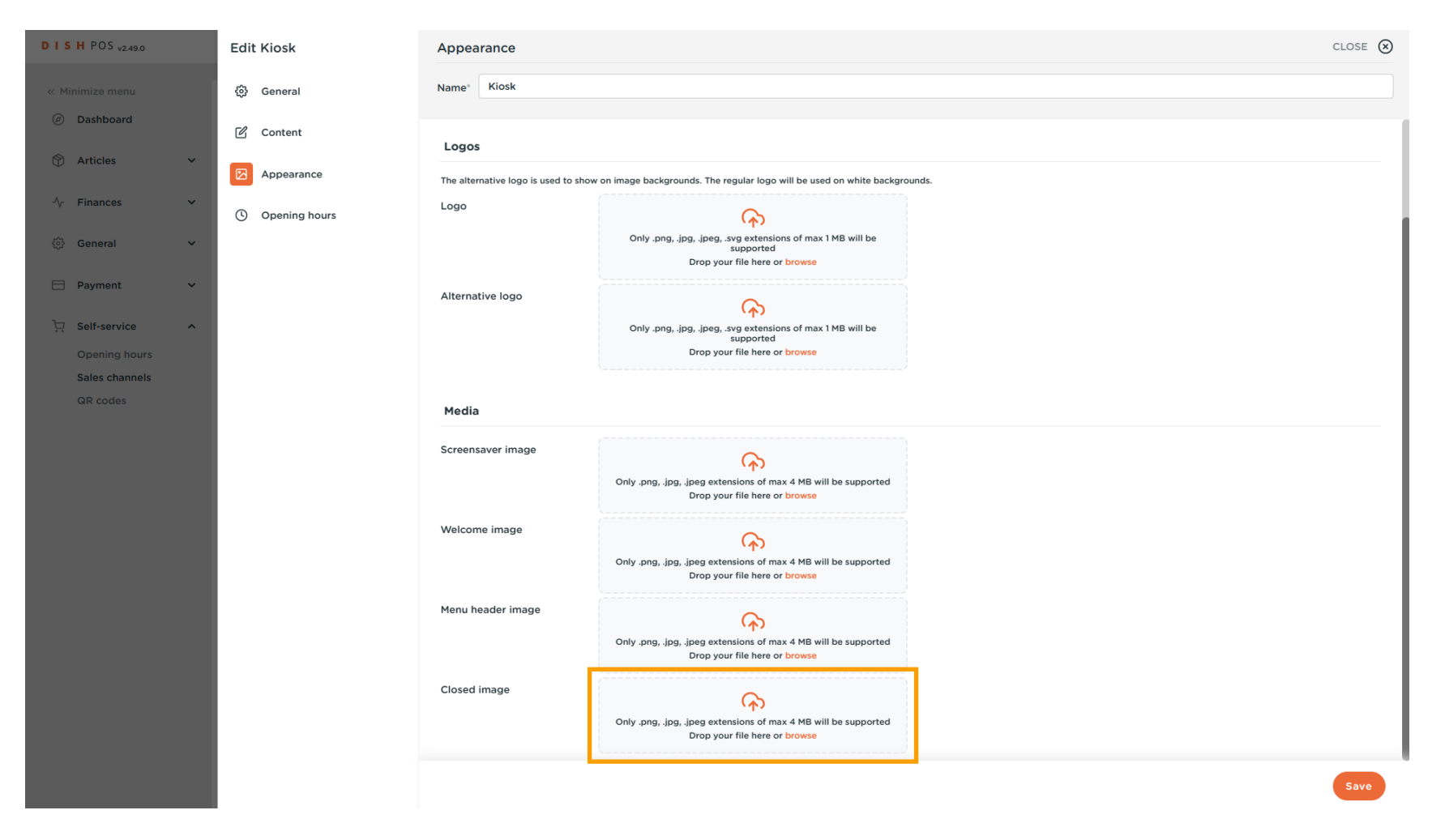

## Once you adjusted the appearance settings, click on Save to apply the changes.

| DISHPOS <sub>v2.49.0</sub>   | Edit Kiosk       | Appearance                           |                                                                                                    | CLOSE 🚫 |
|------------------------------|------------------|--------------------------------------|----------------------------------------------------------------------------------------------------|---------|
| « Minimize menu              | ô General        | Name <sup>®</sup> Kiosk              |                                                                                                    |         |
| Dashboard                    | Content          | Logos                                |                                                                                                    |         |
| 🖞 Articles 🗸 🗸               | Appearance       | The alternative logo is used to show | w on image backgrounds. The regular logo will be used on white backgrounds.                               |         |
| -\r Finances ✓               | () Opening hours | Logo                                 | <b>A</b>                                                                                                  |         |
| ලි: General 🗸 🗸              |                  |                                      | Only .png, .jpg, .jvg extensions of max 1 MB will be<br>supported<br>Drop your file here or browse        |         |
| E Payment 🗸                  |                  | Alternative logo                     |                                                                                                    |         |
| Self-service   Opening hours |                  |                                      | Only .png, .jpg, .jpeg, .svg extensions of max 1 MB will be<br>supported<br>Drop your file here or browse |         |
| Sales channels               |                  |                                      |                                                                                                    |         |
| QR codes                     |                  | Media                                |                                                                                                    |         |
|                              |                  | Screensaver image                    | Only .png, .jpgjpg extensions of max 4 MB will be supported<br>Drop your file here or browse              |         |
|                              |                  | Welcome image                        | Only .png, .jpg, .jpg extensions of max 4 MB will be supported<br>Drop your file here or browse           |         |
|                              |                  | Menu header image                    | Only .png, .jpg, .jpg extensions of max 4 MB will be supported<br>Drop your file here or browse           |         |
|                              |                  | Closed image                         | Only .png, .jpg, .jpg extensions of max 4 MB will be supported<br>Drop your file here or browse           |         |
|                              |                  |                                      |                                                                                                    | Save    |

D

i

That's it. You completed the tutorial and now know how to adjust the appearance of the self-service shop.

| DISH POS v2.49.0            |   | (V) Demo E  | N Video ①                                        |                       |   | 😚 DISH POS Tutorials | Update av | ailable dish_en_video@hd.digital v |
|-----------------------------|---|-------------|--------------------------------------------------|-----------------------|---|----------------------|-----------|------------------------------------|
| « Minimize menu Ø Dashboard |   | Sales chanr | <b>tels</b> (3 sales channels)<br>Type to search |                       |   |                      |           | :≡ Show <b>50</b> ∨records         |
| Articles                    | * |             | Name 🗘                                           | Store 🗘               |   | Type 🗘               |           | URL                                |
| -∿ Finances ✓               | ~ | 0           | Grab & Go                                        | HD Video Demo English |   | Self-scan checkout   |           |                                    |
| ô General                   | ~ | 0           | Kiosk                                            | HD Video Demo English |   | Kiosk                |           | 3                                  |
| Payment                     | ~ | 0           | QR Order                                         | HD Video Demo English |   | QR                   |           |                                    |
| Self-service                | ^ |             |                                                  |                       |   |                      |           |                                    |
| Opening hours               |   |             |                                                  |                       |   |                      |           |                                    |
| QR codes                    |   |             |                                                  |                       |   |                      |           |                                    |
|                             |   |             |                                                  |                       |   |                      |           |                                    |
|                             |   |             |                                                  |                       | 1 |                      |           |                                    |

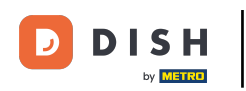

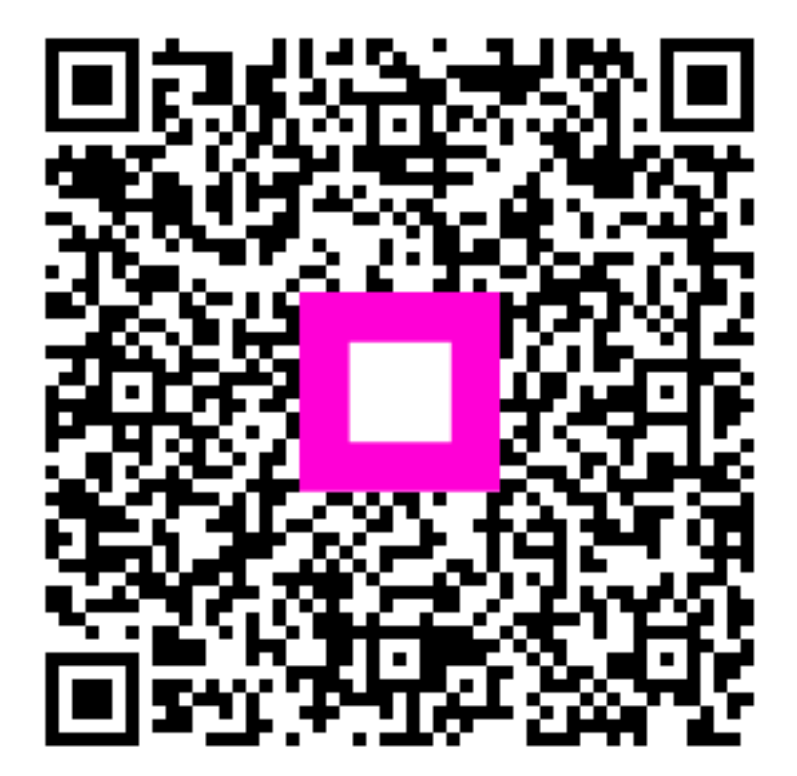

Scan to go to the interactive player